## Medicare Drugs with Special Requirements: Using the Look-up Tool

Follow the steps below to find drugs with special requirement benefits for SelectHealth Advantage<sup>®</sup> members and to submit online preauthorization requests.

- 1. Open <u>Drugs with Special Requirements</u> look-up tool.
- 2. Make sure you have selected the Medicare drug list. Learn more about the Medicare drug formulary.

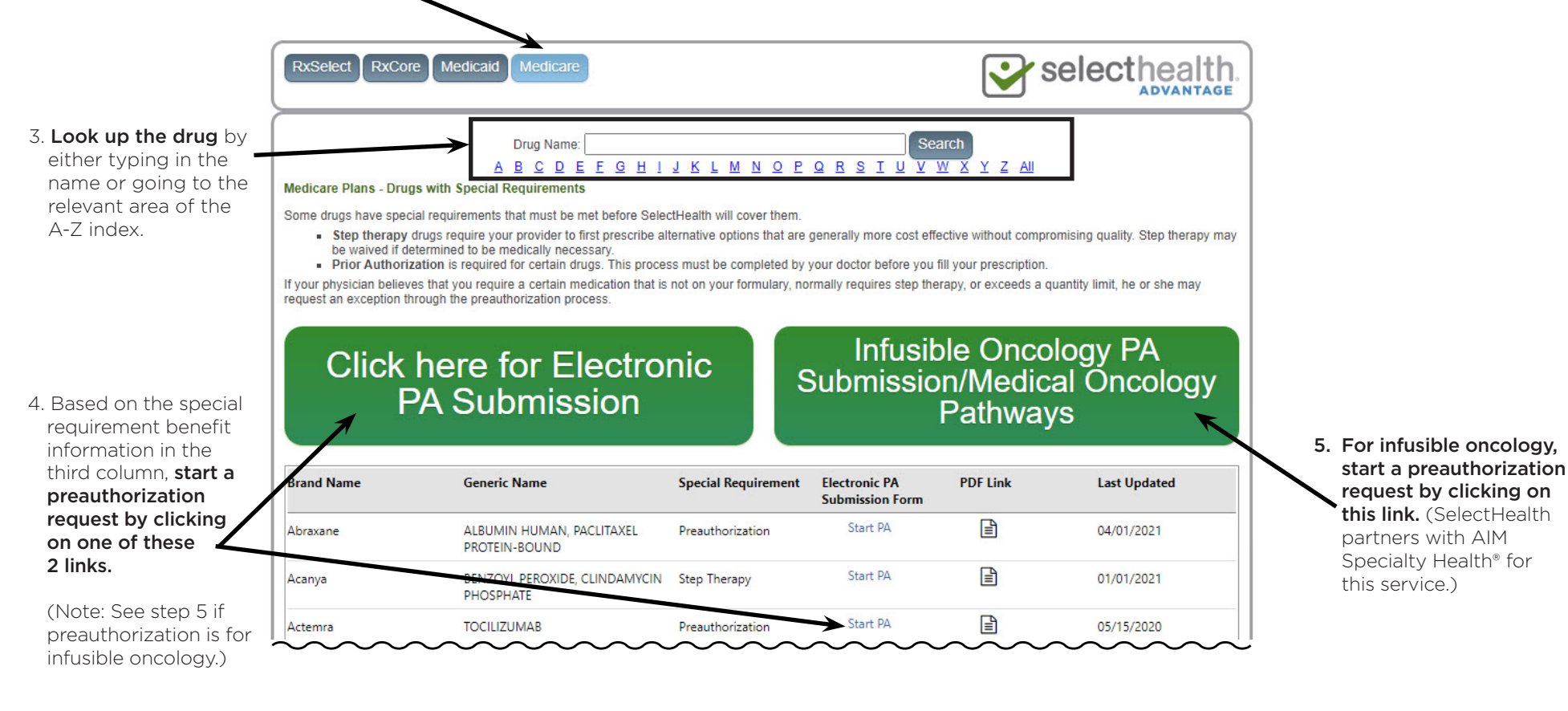

Questions? Please contact Pharmacy Services at 800-442-3129.

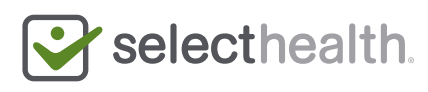